# UBUNTU 20.4.5 INSTALLATION MANUAL - 2023

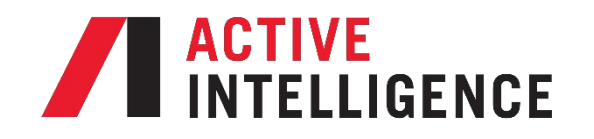

Download the Ubuntu 20.4.5 image from the link below and use it to create a bootable USB drive.

https://releases.ubuntu.com/focal/ubuntu-20.04.5-live-server-amd64.iso

### Step 2

First step is to set the server to boot off of the USB flash drive, after it loads it will prompt you to select the language. Hit enter on language of choice to proceed.

| Willkommen! Bienvenue! Welcome! Добро пожаловать! Welkom! [ Help ]                       |  |
|------------------------------------------------------------------------------------------|--|
| Use UP, DOWN and ENTER keys to select your language.<br>[ Asturianu     Bahasa Indonesia |  |

Next it will ask if you want to upgrade to latest version of OS, select **"Continue without updating"** and hit enter.

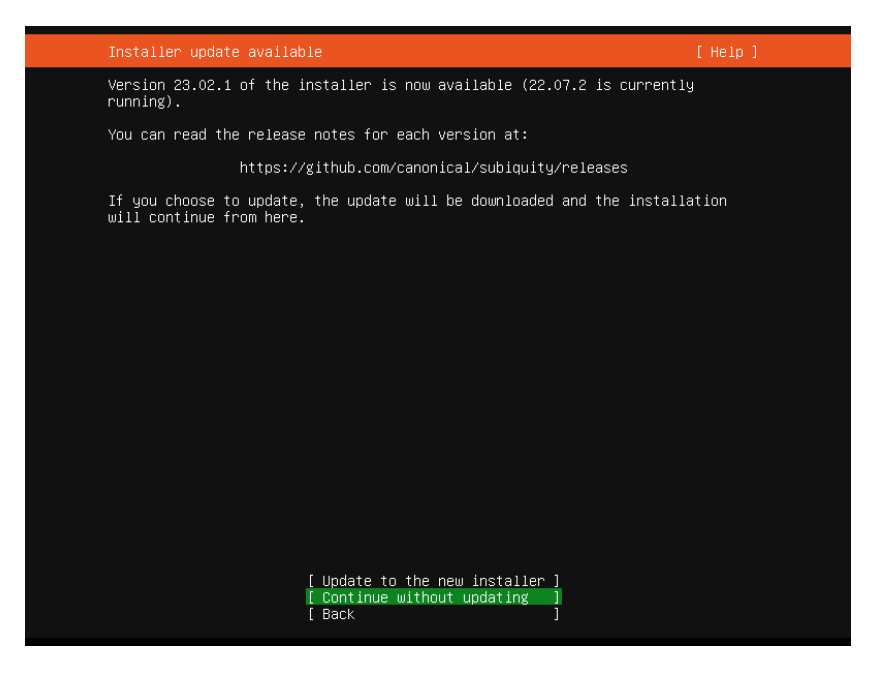

#### Step 4

Next step choose keyboard layouts, then go to "Done" and hit enter.

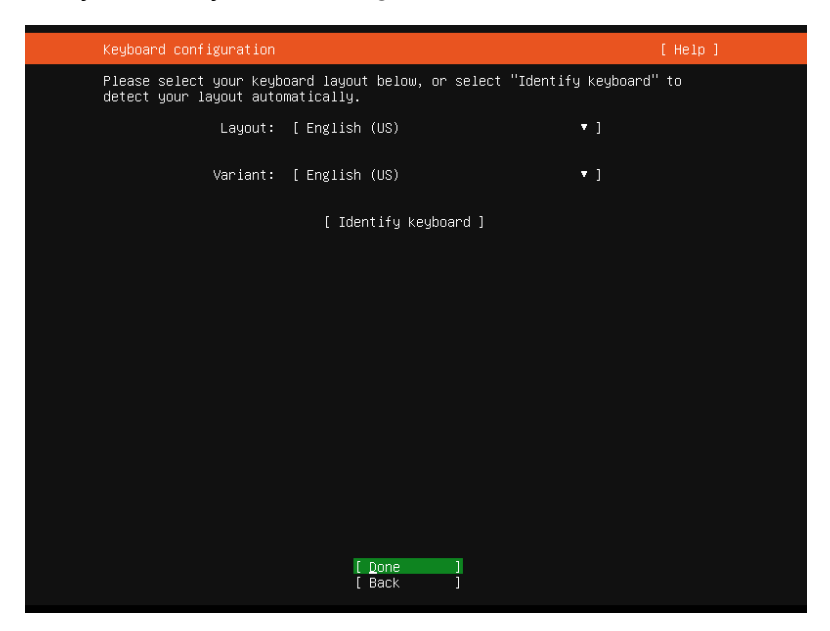

Select the network you will be using next. You can edit the connections by selecting on the interface, make sure DHCP is assigning properly, or you assign the IP here before proceeding. Go down to **"Done"** and hit enter when completed.

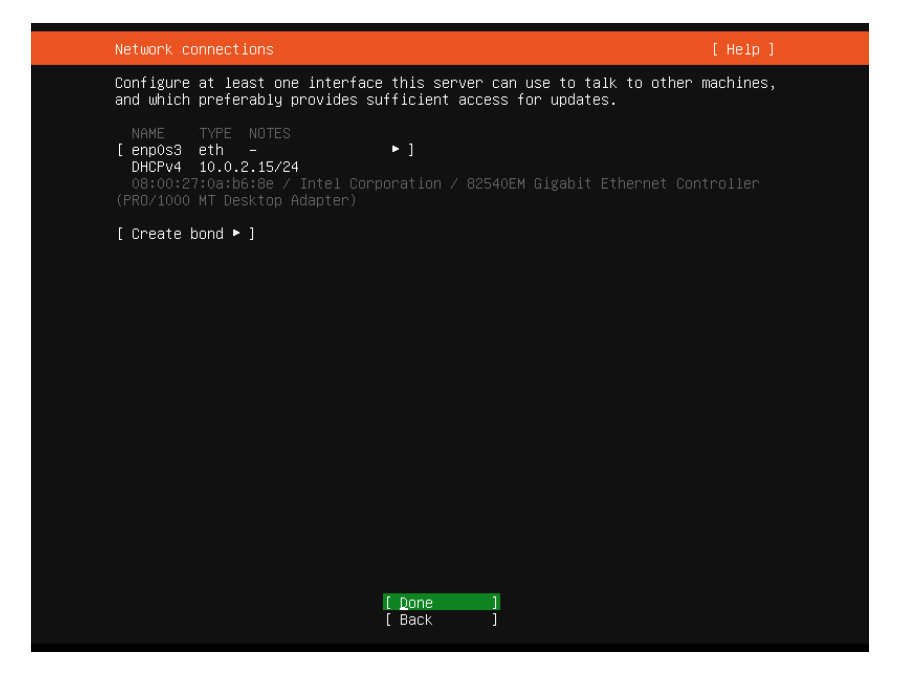

#### Step 6

No proxy address is required by default unless required by your organization, if not go **"Done"** to and hit enter.

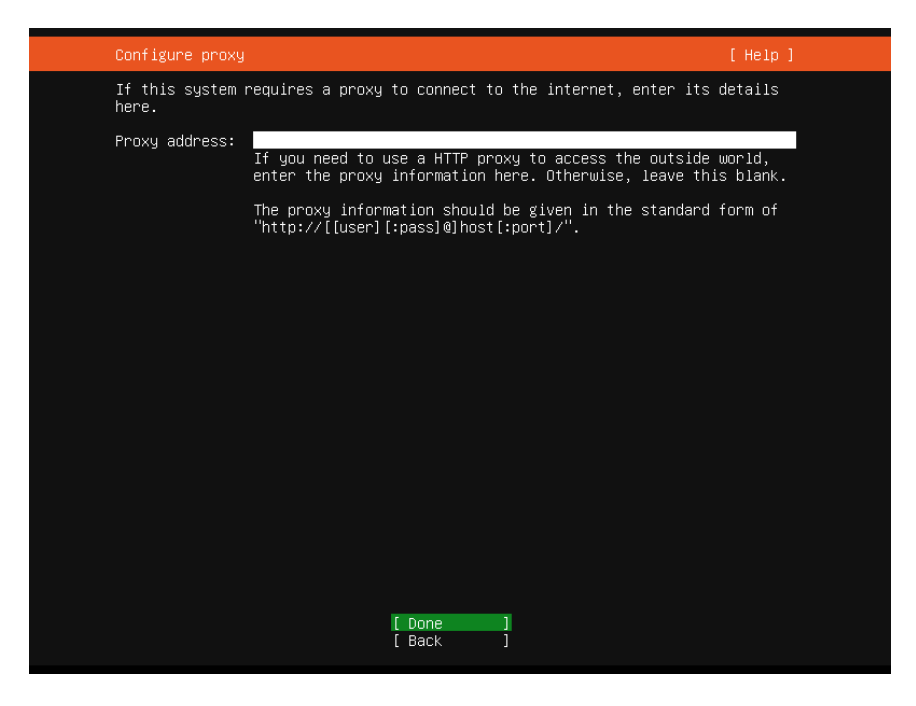

Mirror Address can be left as is, go down to "Done" and hit enter.

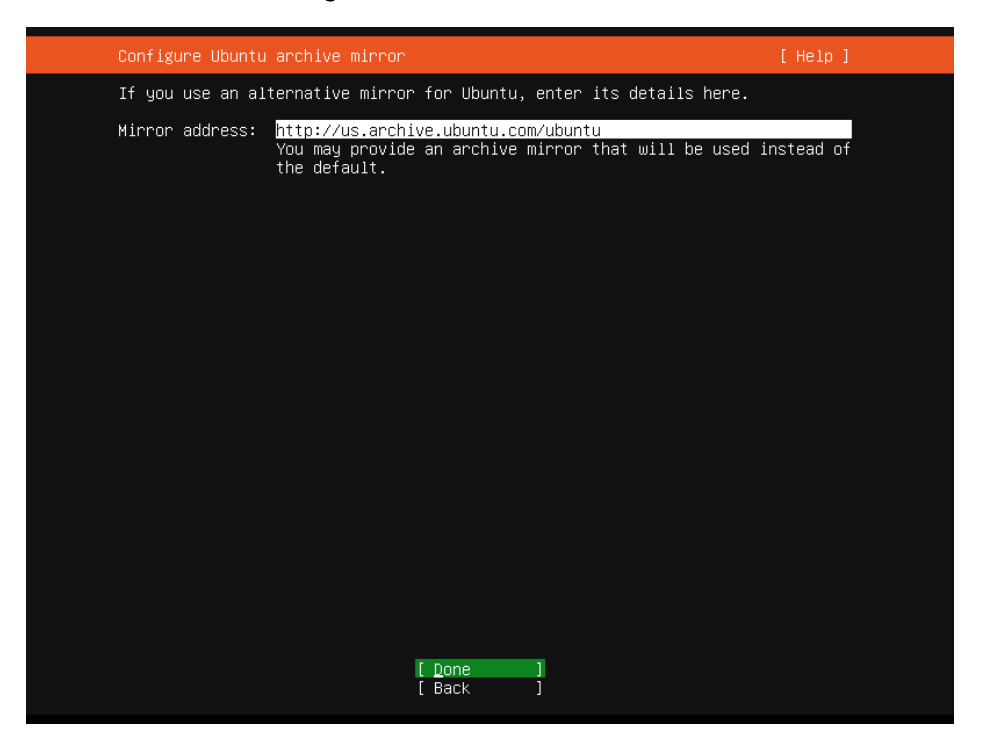

#### Step 8

Storage setup can be left as default unless you have a need for a custom layout. Go down to **"Done"** and hit enter.

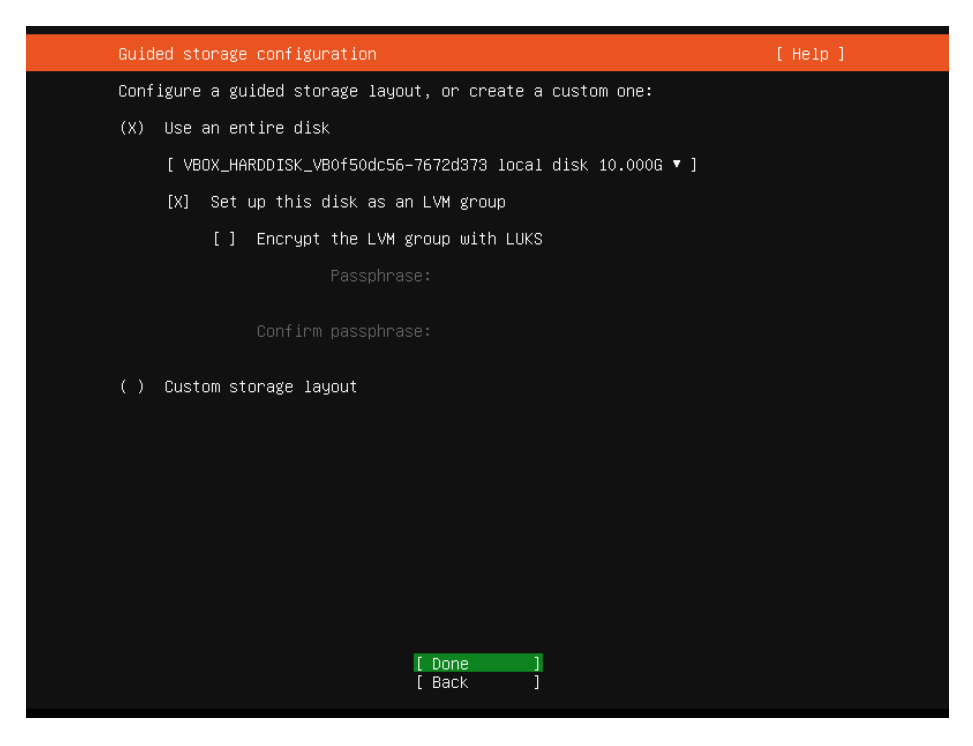

This next screen shows you the layout that will be installed, go to "Done" and hit enter.

| Storage configura                                                          | tion                                                                |                                                      |                                              | [                                     | Help]         |  |
|----------------------------------------------------------------------------|---------------------------------------------------------------------|------------------------------------------------------|----------------------------------------------|---------------------------------------|---------------|--|
| FILE SYSTEM SUMMAN                                                         |                                                                     |                                                      |                                              |                                       |               |  |
| MOUNT POINT<br>[ /<br>[ /boot                                              | SIZE TYPE<br>8.246G new (<br>1.750G new (                           | DEVICE T<br>ext4 new LVM<br>ext4 new part            | /PE<br>logical volume<br>ition of local disk | ► ]<br>► ]                            |               |  |
| AVAILABLE DEVICES                                                          |                                                                     |                                                      |                                              |                                       |               |  |
|                                                                            |                                                                     |                                                      |                                              |                                       |               |  |
|                                                                            |                                                                     |                                                      |                                              |                                       |               |  |
| USED DEVICES                                                               |                                                                     |                                                      |                                              |                                       |               |  |
| DEVICE<br>[ ubuntu–vg (new)<br>ubuntu–lv new                               | w, to be forma                                                      | atted as ext4,                                       | TYPE<br>LVM volume group<br>mounted at ∕     | SIZE<br>8.246G<br>8.246G              | ► ]<br>►      |  |
| [ VBOX_HARDDISK_V<br>partition 1 new<br>partition 2 new<br>partition 3 new | BOf5Odc56–767;<br>w, BIOS grub s<br>w, to be form<br>w, PV of LVM v | 2d373<br>spacer<br>atted as ext4,<br>volume group ul | local disk<br>mounted at ∕boot<br>ountu–vg   | 10.000G<br>1.000M<br>1.750G<br>8.247G | ► ]<br>►<br>► |  |
|                                                                            |                                                                     | [ Done<br>[ Reset<br>[ Back                          | 1                                            |                                       |               |  |

# Step 10

Next prompt confirms you want to format the storage, go to "Continue" and hit enter.

| S | torage configurat                                                                              | tion                   |                         |                      |                                         |                             | [Help] |
|---|------------------------------------------------------------------------------------------------|------------------------|-------------------------|----------------------|-----------------------------------------|-----------------------------|--------|
|   |                                                                                                |                        |                         |                      |                                         |                             |        |
|   |                                                                                                |                        |                         |                      | YPE<br>logical volume<br>ition of local |                             |        |
|   |                                                                                                |                        |                         |                      |                                         |                             |        |
|   |                                                                                                |                        | - Confirm               | destructi            | ve action ——                            |                             |        |
|   | Selecting Co<br>result in th                                                                   | ontinue b<br>ne loss c | elow will<br>of data on | begin th<br>the disk | e installation<br>s selected to ∣       | process and<br>be formatted |        |
|   | You will not be able to return to this or a previous screen once the installation has started. |                        |                         |                      |                                         |                             | the    |
|   | Are you sure                                                                                   | e you war              | nt to cont              | inue?                |                                         |                             |        |
|   |                                                                                                |                        | [                       | No<br>Continue       | ]                                       |                             |        |
|   |                                                                                                |                        |                         |                      |                                         |                             |        |
|   |                                                                                                |                        |                         |                      |                                         |                             |        |
|   |                                                                                                |                        |                         |                      |                                         |                             |        |

On this next screen fill out all the fields and then go down to "Done" and hit enter.

| Profile setup                                              | [ Help ]                                                                                                    |  |
|------------------------------------------------------------|----------------------------------------------------------------------------------------------------|--|
| Enter the username and<br>configure SSH access or<br>sudo. | password you will use to log in to the system. You can<br>) the next screen but a password is still needed for |  |
| Your name:                                                 |                                                                                                    |  |
| Your server's name:                                        | The name it uses when it talks to other computers.                                                             |  |
| Pick a username:                                           |                                                                                                    |  |
| Choose a password:                                         |                                                                                                    |  |
| Confirm your password:                                     |                                                                                                    |  |
|                                                            |                                                                                                    |  |
|                                                            |                                                                                                    |  |
|                                                            |                                                                                                    |  |
|                                                            |                                                                                                    |  |
|                                                            |                                                                                                    |  |

## Step 12

Next screen, select Install OpenSSH server by hitting the spacebar, then go down to **"Done"** and hit enter.

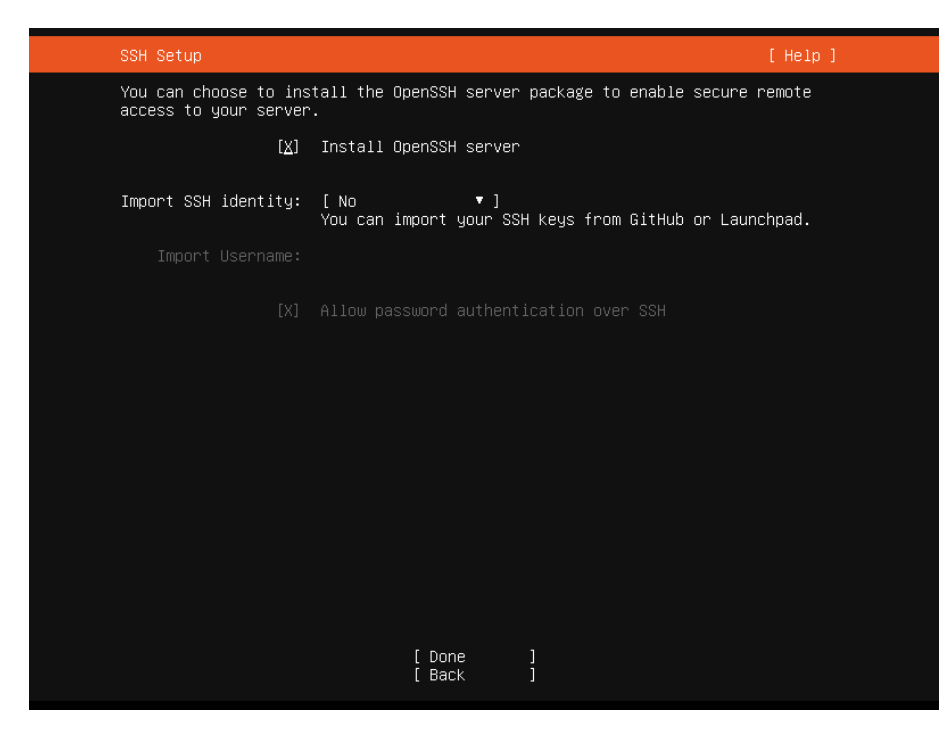

None of these programs are needed by Astra, go to "Done" and hit enter.

| Featured Server Snaps                                                                                                    | [ Help                                                                                                    |  |
|----------------------------------------------------------------------------------------------------|----------------------------------------------------------------------------------------------------|--|
| These are popular snap<br>press ENTER to see mor<br>available.                                                                                                    | s in server environments. Select or deselect with SPACE<br>e details of the package, publisher and versions                                                                                                    |  |
| <pre>[] microk8s [] nextcloud [] wekan [] kata-containers [] docker [] canonical-livepate [] rocketchat-server [] mosquitto [] etcd [] powershell [] stress-ng [] sabnzbd [] wormhole [] aws-cli [] google-cloud-sdk [] slcli [] doct1 [] conjure-up [] postgresql100 [] heroku [] keepalived [] juju</pre> | Kubernetes for workstations and appliances<br>NextCloud Server - A safe home for all your data<br>The open-source kanban<br>Build lightweight VMs that seamlessly plug into the of<br>Docker container runtime<br>h Canonical Livepatch Client<br>Rocket.Chat server<br>Eclipse Mosquittor MQTT broker<br>Resilient key-value store by CoreOS<br>PowerShell for every system!<br>tool to load and stress a computer<br>SABnzbd<br>get things from one computer to another, safely<br>Universal Command Line Interface for Amazon Web Servi<br>Google Cloud SDK<br>Python based SoftLayer API Tool.<br>The official DigitalOcean command line interface<br>Package runtime for conjure-up spells<br>PostgreSQL is a powerful, open source object-relation<br>CLI client for Heroku<br>High availability VRRP/BFD and load-balancing for Lir<br>The Prometheus monitoring system and time series data<br>Juju - a model-driven operator lifecycle manager for |  |

#### Step 14

Next and last step is the actual install when it completes you will see the "**Reboot Now**" option at the bottom, hit enter and system will reboot.

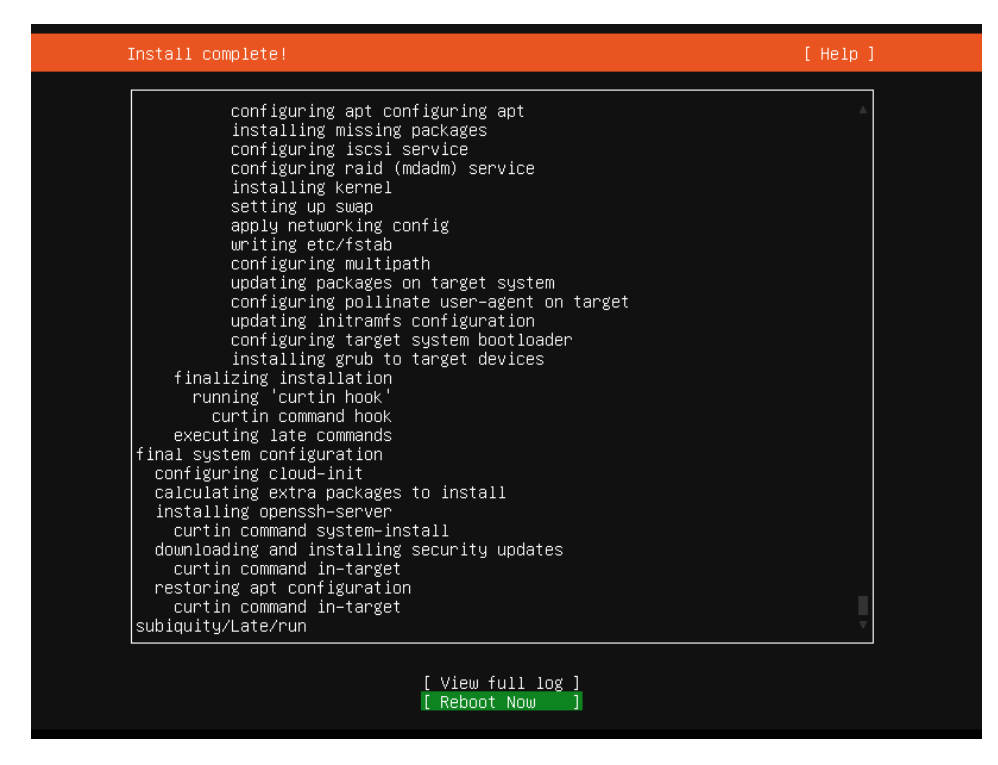

If more in depth setup instructions are required for your specific environment, please use Ubuntu's installation resources at the link below:

https://ubuntu.com/server/docs/installation